#### İŞKUR GENÇLİK PROGRAMI

Üniversite öğrencilerinin istihdam edilebilirliğini artıracak bilgi, beceri çalışma alışkanlığı ve disiplin kazanmalarını sağlamak amacıyla Türkiye İş Kurumu tarafından devlet üniversiteleri ile işbirliği yapılarak düzenlenen **"İşgücü Uyum Programı** "kapsamında Üniversitemizde lisans ve lisansüstü eğitim alan öğrencimiz istihdam edilecektir.

#### Programın Uygulanabileceği Durumlar

- Akademik ve idari faaliyetlerin desteklenmesi
- Toplumsal hizmet ve işbirliği faaliyetlerinin desteklenmesi
- Kampüs faaliyetlerinin desteklenmesi
- Girişimcilik ekosistemi faaliyetlerinin desteklenmesi
- Öğrenci gelişim ve uyum faaliyetlerinin desteklenmesi
- Dijital dönüşüm ve inovasyon faaliyetlerinin desteklenmesi
- Sosyal ve kültürel faaliyetlerinin desteklenmesi

# Program günlük 7,5 saat olup haftada 3 güne kadar uygulanabilir. Haftalık yaralanma süresi en fazla 22,5 saattir.

Katılımcılara ödenecek tutarlar aşağıdaki şekildedir.

| Haftalık Katılım Gün Sayısı                          | Aylık Ödenecek Tutar |
|------------------------------------------------------|----------------------|
| Haftalık 1 gün(ayda 4 gün )katılım sağlayanlar için  | 4332TL               |
| Haftalık 2 gün(ayda 8 gün )katılım sağlayanlar için  | 8664TL               |
| Haftalık 3 gün(ayda 12 gün )katılım sağlayanlar için | 12996TL              |

#### Katılım Şartları

1.T.C. vatandaşı olmak

2.18 yaşını tamamlamış olmak

**3.**Erzurum Atatürk Üniversitesinin örgün öğretim öğrencisi olmak (pasif öğrenciler hariç)

4.Başvuru itibari ile sigortalı olmamak

5.Başvuru tarihinden geriye dönük bir ay süre ile uzun vadeli sigortalı olarak bildirilmemek

6.Kuruma kayıtlı olmak

7.Hane geliri en fazla 3 asgari ücrete sahip olmak

#### Başvuru

Öncelikle İŞKUR kaydı olmayan öğrencilerimizin <u>www.iskur.gov.tr</u> adresinden" iş arayan" kaydı oluşturmaları gerekiyor. Ardından <u>17-21 Şubat 2025</u> tarihleri arasında

- esube.işkur.gov.tr adresinden veya
- Alo 170 arayarak
- veya şahsen işkur il müdürlüğüne giderek

program başvurusu yapabilirler.

### **1-BAŞVURU SÜRECİ**

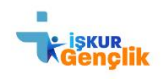

Ana Sayfa İŞKUR Gençlik Programı Sayfalar 🗸 İletişim

İletişim

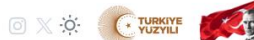

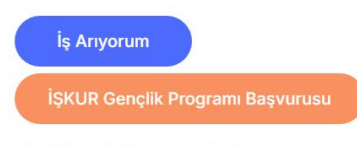

İŞKUR Gençlik Platformu Nedir?

## İŞKUR Olarak İşimiz de Gücümüz de Gençlik!

İŞKUR olarak siz gençlerin kariyer yolunda sizlerle birlikte, sizin için çalışıyoruz! Bu platformda Kurumumuzun siz gençlere yönelik sunduğu tüm hizmetlerimiz ile ilgili detaylı bilgiye ulaşabilirsiniz.

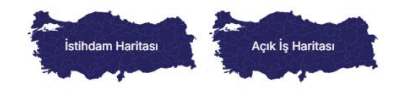

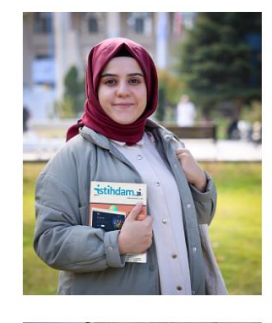

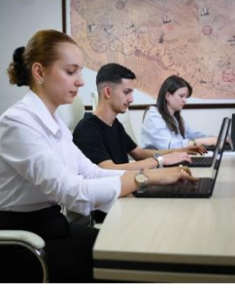

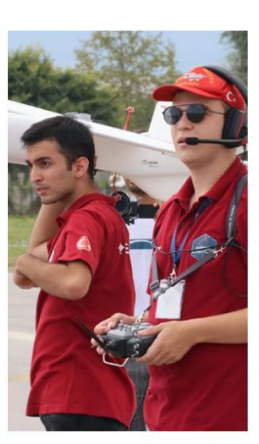

## İŞKUR Gençlik Programı Başvurusu

Tıklanacak

#### Daha Sonra Bu Ekran Açılacak

|                              |                 |                         | 🛓 İş Arayan Girişi<br>🖨 İşveren Girişi |     |
|------------------------------|-----------------|-------------------------|----------------------------------------|-----|
| Ara Temizle                  |                 |                         | İşkur Gençlik Program Ar               | ama |
| İŞKUR Gençlik                | Programı Aram   | a İşlemleri             |                                        |     |
| Drogram Numarasi             | KDXD            | Baculuri Vanlarak fi    |                                        |     |
|                              |                 |                         |                                        |     |
| Başvuru Başlangıç<br>Tarihi: |                 | Üniversite:             |                                        | •   |
| Başvuru Bitiş Tarihi:        |                 | Başvuru Yapılacak İlçe: | •                                      |     |
|                              |                 | Program Türü            | İŞKUR GENÇLİK 🗸                        |     |
|                              |                 |                         |                                        |     |
|                              |                 |                         |                                        |     |
|                              | İs Arayan Giris | i                       |                                        |     |

Giriş Yapılacak

## Bu Ekran Çıkıyor

|                                                                                                    |                                                                                                    | Şifre                                                                                                  |                                                                                                    |                                      |
|----------------------------------------------------------------------------------------------------|----------------------------------------------------------------------------------------------------|----------------------------------------------------------------------------------------------------|----------------------------------------------------------------------------------------------------|--------------------------------------|
|                                                                                                    |                                                                                                    |                                                                                                    | Yeni Üye   Şifremi Unut                                                                                                    | tum                                  |
|                                                                                                    |                                                                                                    |                                                                                                    | is Arayan Giris Temiz                                                                                                    | rle                                  |
|                                                                                                    |                                                                                                    |                                                                                                    | C e-Devlet ile Gir                                                                                                    | 15                                   |
| a Temizle                                                                                                    |                                                                                                    |                                                                                                    | İşkur Gençlik Program Ara                                                                                                    | ima                                  |
| KUR Gençlik Programı A                                                                                                    | rama İşlemleri                                                                                                    |                                                                                                    |                                                                                                    |                                      |
|                                                                                                    |                                                                                                    |                                                                                                    |                                                                                                    |                                      |
| Basyuru Baslangic                                                                                                    | Başvuru yapılacak ıl:<br>Üniversite:                                                                                                    |                                                                                                    | ~                                                                                                    |                                      |
| Tarihi:                                                                                                    | Başvuru Yapılacak İlçe:                                                                                                    |                                                                                                    | •                                                                                                    |                                      |
| Başvuru Bitiş Tarihi:                                                                                                    | Program Türü                                                                                                    | İŞKUR GENÇLİK                                                                                          | •                                                                                                    |                                      |
|                                                                                                    |                                                                                                    |                                                                                                    |                                                                                                    |                                      |
|                                                                                                    |                                                                                                    |                                                                                                    |                                                                                                    |                                      |
| kran Çıkıyor                                                                                                    | anisi                                                                                                    |                                                                                                    |                                                                                                    |                                      |
| Ckran Çıkıyor<br>Core e-Devlet K<br>Kimlik doğrulama                                                                                                    | apisi<br>A sistemi                                                                                                    | https://esube.is                                                                                       | <b>işı</b><br>skur.gov.tr/signin-exter                                                                                                    | <b>KUR e-Şube</b><br>mal.aspx?pr     |
| Ckran Çıkıyor<br>e-Devlet K<br>kimlik doğrulama<br>e-Devlet Şifresi                                                                                                    | Capisi<br>SISTEMI<br>Mobil Imza Elektro                                                                                                    | https://esube.is<br>nik İmza                                                                           | işı<br>skur.gov.tr/signin-exter<br>Diğer Yönter                                                                                                    | KUR e-Şube<br>mal.aspx?pr<br>nler ▼  |
| Ckran Çıkıyor<br>e-Devlet K<br>Kimlik Doğrulama<br>e-Devlet Şifresi<br>T.C. Kimlik Numaranızı ve e<br>kaldığınız yerden devam ed                                                                                                    | A SISTEMI<br>Mobil İmza Elektro<br>e-Devlet Şifrenizi kullanarak kimliğir<br>lebilirsiniz. e-Devlet Şifresi Nedir,                                                                                                    | https://esube.is<br>nik İmza<br>iz doğrulandıkta<br>Nasıl Alınır?                                      | işi<br>skur.gov.tr/signin-exter<br>Diğer Yönter<br>n sonra işleminize                                                                                                    | KUR e-Şube<br>mal.aspx?pr<br>nler 💌  |
| Ckran Çıkıyor         Correct Correct | A SISTEMI<br>Mobil İmza Elektro<br>e-Devlet Şifrenizi kullanarak kimliğir<br>debilirsiniz. e-Devlet Şifresi Nedir,                                                                                                    | https://esube.is<br>nik İmza<br>iz doğrulandıkta<br>Nasıl Alınır?                                      | işı<br>skur.gov.tr/signin-exter<br>Diğer Yönter<br>ın sonra işleminize                                                                                                    | KUR e-Şuba<br>rnal.aspx?pr<br>nler ▼ |
| Ckran Çıkıyor         Correct Correct | A SISTEMI<br>Mobil İmza Elektro                                                                                                    | https://esube.is<br>nik İmza<br>iz doğrulandıkta<br>Nasıl Alınır?                                      | işı<br>skur.gov.tr/signin-exter<br>Diğer Yönter<br>ın sonra işleminize<br>() ())                                                                                                    | KUR e-Şuba<br>rnal.aspx?pr<br>nler ▼ |
| Ckran Çıkıyor<br>e-Devlet K<br>Kimlik Doğrulama<br>e-Devlet Şifresi<br>T.C. Kimlik Numaranızı ve e<br>kaldığınız yerden devam ed<br>* T.C. Kimlik No<br>* e-Devlet Şifresi                                                                                                    | A SISTEMI<br>Mobil İmza Elektro<br>e-Devlet Şifrenizi kullanarak kimliğir<br>lebilirsiniz. e-Devlet Şifresi Nedir,                                                                                                    | https://esube.is<br>nik İmza<br>iz doğrulandıkta<br>Nasıl Alınır?                                      | işı<br>skur.gov.tr/signin-exter<br>Diğer Yönter<br>ın sonra işleminize<br>o iş<br>tığınız cep                                                                                                    | KUR e-Şube<br>mal.aspx?pr<br>nler ▼  |
| Ckran Çıkıyor<br>e-Devlet K<br>Kimlik Doğrulama<br>e-Devlet Şifresi<br>T.C. Kimlik Numaranızı ve e<br>kaldığınız yerden devam ed<br>* T.C. Kimlik No<br>* e-Devlet Şifresi                                                                                                    | A SISTEMI<br>Mobil İmza Elektro<br>e-Devlet Şifrenizi kullanarak kimliğir<br>lebilirsiniz. e-Devlet Şifresi Nedir,<br>(                                                                                                    | https://esube.is<br>nik İmza<br>iz doğrulandıkta<br>Nasıl Alınır?                                      | işı<br>skur.gov.tr/signin-exter<br>Diğer Yönter<br>ın sonra işleminize<br>O III<br>tığınız cep<br><u>Şifremi Unuttur</u>                                                                                                    | KUR e-Şube<br>mal.aspx?pr<br>nler ▼  |
| Ckran Çıkıyor<br>e-Devlet K<br>Kimlik Doğrulama<br>e-Devlet Şifresi<br>T.C. Kimlik Numaranızı ve e<br>kaldığınız yerden devam ed<br>* T.C. Kimlik No<br>* e-Devlet Şifresi                                                                                                    | Xapisi         A SİSTEMİ         Mobil İmza         Be-Devlet Şifrenizi kullanarak kimliğir         Bebilirsiniz. e-Devlet Şifresi Nedir,         (         * e-Devlet şifrenizi unutmanız dur         telefonunuzdan yenileme işlemi y | https://esube.is<br>nik İmza<br>iz doğrulandıkta<br>Nasıl Alınır?<br>umunda doğrulad<br>apabilirsiniz. | işi<br>skur.gov.tr/signin-exter<br>Diğer Yönter<br>ın sonra işleminize<br>() () ()<br>() ()<br>() () ()<br>() ()<br>() () ()<br>() () ()<br>() () () ()<br>() () () () () () () () () () () () () ( | KUR e-Şube<br>mal.aspx?pr<br>nler    |

## Giriş Yapıldıktan Sonra Daha Sonraki Ekran

| ivenlik Kontrolü                                                                                                    | è |
|----------------------------------------------------------------------------------------------------|---|
|                                                                                                    |   |
| taki resimde gõrünen 4<br>samaklı sayıyı, yukarıdaki kutuya                                                                                                    |   |
| 2526                                                                                                    |   |
| urumsal Üyelik Sözleşmesi                                                                                                    |   |
| Kurumsal Üyelik Sözlesmesi                                                                                                    | 1 |
| Norm sinsing ing almali integrale "Kulik Galarment" kalik almah kulupa madalari akudukun ya kakul atilisi angda                                                                                                    |   |
| Na on arcene ure one target new organization of the second second s |   |
| Bu bilgilerden dolayı oluşabilecek sorunlardan Kurum sorumlu değildir.                                                                                                    |   |
| Sisteme üye olurken tercih ettikleri iletişim yöntemi (Fiziki adres, e-posta veya GSM numarasına kısa mesaj servisi) ile bilgilendirileceklerdir.                                                                                                    | , |
| uum aluinamiseen un uvaitaasiseen uun aluiseen useisem aluinen osse sunit.                                                                                                    |   |
| eludotava Motai                                                                                                    | ñ |
|                                                                                                    |   |
| TÜRKİYE İŞ KURUMU GENEL MÜDÜRLÜĞÜ                                                                                                    | l |
| KVKK AYDINLATMA METNİ                                                                                                    | ſ |
| Türkiye İş Kurumu Genel Müdürlüğü ("Kurum",) olarak kişisel verilerinizin güvenliği ve gizliliği hususlarına azami önem vermekteyiz. 6698 sayılı Kişisel Verilerin Korunması Kanunu (Kanun) kapsamında<br>"Veri Sorumlusu" sıfatıyla hareket ederek; sunulan uygulama ve hizmetlerden (E-Şube, e-Devlet, ALO170, Hizmet Noktası, Hizmet Merkezi, Mobil Uygulamalar) yararlanan tüm kullanıcılara ait kişisel<br>verilerin toplanması, muhafazası, işlenmesi, mevzuata uygun olarak aktanımı, ne kadar süreyle saklanacağı, veri sahiplerinin haklan vb. gibi sorumlulukların mevzuat hükümleri çerçevesinde uygulandığını<br>aydınlatmak üzere işbu Aydınlatma Metni hazırlanmıştır.                                                                                                    | , |
| ) Okudum, Onayliyorum                                                                                                    |   |
| gik Ruza Metni                                                                                                    |   |
| TÜRKİYE İŞ KURUMU GENEL MÜDÜRLÜĞÜ                                                                                                    | ľ |
| KİŞİSEL VERİLERİN KORUNMASI KANUNU KAPSAMINDA AÇIK RIZA BEYANI                                                                                                    | ł |
| İşbu Açık Rıza metni, 6698 sayılı Kişisel Verilerin Korunması Kanunu (Kanun) ve ilgili mevzuat hükümleri uyannca, veri sorumlusu sıfatıyla Türkiye İş Kurumu Genel Müdürlüğü (Kurum) tarafından ilgili<br>kişilerden temin edilen kişisel verilerin ve özel niteliki kişisel verilerin, işlenmesinelişkin ilgili kişilerin açık rızalannın alınmasıamacıyla düzenlenmiştir. Aydınlatma metni, Kurumun<br>"https://www.iskur.gov.tr/kurumsal-bilgi/kisisel-veri/" uzantılı resmi web sitesinde yayınlanmaktadır.                                                                                                    |   |
| Kunan tambadan. Kanun un ilali menguat kilkimlarina ungun alamk kilkinisa gunulan Aukalatam Matai generussindar                                                                                                    |   |
|                                                                                                    |   |

İleri

|          | Bireysel Kullanıcı                         |                                                                   |
|----------|--------------------------------------------|-------------------------------------------------------------------|
|          | • Özgeçmiş                                 | • IBAN Bilgilerinizi Girin / Güncelleyin                          |
|          | • İş İlanları                              | • İŞKUR Kayıt Kartı                                               |
| ş Arayan | • Kısmi Zamanlı İş İlanları 🔞              | <ul> <li>İşsizlik Ödeneği/İş Kaybı Tazminatı Başvurusu</li> </ul> |
|          | • Bana Uygun İşler                         | Yarım Çalışma Ödeneği Başvurusu                                   |
|          | • İş Başvurularım                          | <ul> <li>İşsizlik Ödeneği Sorgulaması</li> </ul>                  |
|          | • Favori İlanlarım                         | Borç Sorgulama                                                    |
|          | • Kayıtlı Aramalarım                       | • Mesajlarınız                                                    |
|          | • İş ve Meslek Danışmanlığı Randevu İsteği | Danışmanım Kim?                                                   |
|          | • İşveren Yeni Kayıt                       | Mesleki Yönelim Test Bataryası                                    |
|          | • Kurs/Program Başvuru                     | • Staj Portalı                                                    |
|          | • TYP Başvuru                              | • İUP Başvuru                                                     |
|          | • TYP Başvurularım                         | • İUP Başvurularım                                                |
|          | • İşkur Gençlik Programı Başvuru           |                                                                   |
|          | • İşkur Gençlik Programı Başvurularım 🔟    |                                                                   |
|          |                                            |                                                                   |

Bu ekranı tamamladıktan sonra aşağıdaki ekran gelecek bu ekrandan şehir Erzurum Üniversite Atatürk Üniversite seçimi yapıldıktan sonra ara ekran ile sorgulama yapılacak

|                              |                         | 🛓 İş Arayan Girişi<br>🚔 İşveren Girişi |
|------------------------------|-------------------------|----------------------------------------|
| Ara Temizle                  |                         | İşkur Gençlik Program Arama            |
| İŞKUR Gençlik Progra         | nı Arama İşlemleri      |                                        |
| Program Numarası:            | Başvuru Yapılacak İl:   | ~ ·                                    |
| Başvuru Başlangıç<br>Tarihi: | Üniversite:             |                                        |
| Başvuru Bitiş Tarihi:        | Başvuru Yapılacak İlçe: | <b>v</b>                               |
|                              | Program Türü            | İŞKUR GENÇLİK 🗸                        |

#### Daha sonra bu ekren gelecek buradan Oltu Meslek Yüksekokulu seçilecek

| Ara    | Temizle                  |                 |                       |                                                                                                    |                        |                                                 | İşkur Gençlik Program Arama                                     |  |
|--------|--------------------------|-----------------|-----------------------|----------------------------------------------------------------------------------------------------|------------------------|-------------------------------------------------|-----------------------------------------------------------------|--|
| İŞ     | KUR Ge                   | ençlik I        | Program               | nı Arama İşlemleri                                                                                                    |                        |                                                 |                                                                 |  |
| $\geq$ | Program Numar            | asii            |                       | Başvuru                                                                                                    | Yapılacak İl:          | ERZURUM                                         | -                                                               |  |
|        | Başvuru Başlar           | ngiç            |                       |                                                                                                    | Üniversite:            | ATATURK UNIVERSITESI                            |                                                                 |  |
|        | lar<br>Basvuru Bitis Tar | nhı:            |                       | Başvuru Ya                                                                                                    | ıpılacak İlçe:         |                                                 | ~                                                               |  |
|        |                          |                 |                       | P                                                                                                    | rogram Türü            | İŞKUR GENÇLİK                                   | ~                                                               |  |
| SEÇ    | BAŞLANGIÇ<br>TARİHİ      | BİTİŞ<br>TARİHİ | SON BAŞVURU<br>TARİHİ | YÜKLENİCİ                                                                                                    | UYGULAP                | IA YERİ                                         | AÇIKLAMA                                                        |  |
| 5917   | 10.03.2025               | 30.06.2025      | 21.02.2025            | ATATÜRK ÜNIV.REKTÖRLÜĞÜ SAĞLIK KÜLTÜR VE SPOR<br>DAIR.BAŞK. (İSPIR HAMZA POLAT MESLEK YÜKSEK OKULU<br>(ATATÜRK ÜNIVERSITESI)) | ISPIR HAM<br>OKULU (AT | IZA POLAT MESLEK YÜKSEK<br>TATÜRK ÜNİVERSİTESİ) | ISPIR HAMZA POLAT MESLEK YÜKSEK<br>OKULU (ATATÜRK ÜNIVERSITESI) |  |
| 5915   | 10.03.2025               | 30.06.2025      | 21.02.2025            | ATATÜRK ÜNIV.REKTÖRLÜĞÜ SAĞLIK KÜLTÜR VE SPOR<br>DAİR.BAŞK. (HORASAN MESLEK YÜKSEK OKULU (ATATÜRK<br>ÜNIVERSITESI))           | HORASAN<br>(ATATÜRK    | MESLEK YÜKSEK OKULU<br>ÜNİVERSİTESİ)            | HORASAN MESLEK YÜKSEK OKULU<br>(ATATÜRK ÜNİVERSİTESİ)           |  |
| 6024   | 10.03.2025               | 30.06.2025      | 21.02.2025            | ATATÜRK ÜNİV.REKTÖRLÜĞÜ SAĞLIK KÜLTÜR VE SPOR<br>DAİR.BAŞK. (TORTUM MESLEK YÜKSEK OKULU (ATATÜRK<br>ÜNİVERSİTESİ))            | TORTUM M<br>(ATATÜRK   | IESLEK YÜKSEK OKULU<br>ÜNİVERSİTESİ)            | TORTUM MESLEK YÜKSEK OKULU<br>(ATATÜRK ÜNİVERSİTESİ)            |  |
| 5918   | 10.03.2025               | 30.06.2025      | 21.02.2025            | ATATÜRK ÜNİV.REKTÖRLÜĞÜ SAĞLIK KÜLTÜR VE SPOR<br>DAİR.BAŞK. (NARMAN MESLEK YÜKSEK OKULU (ATATÜRK<br>ÜNİVERSİTESİ))            | NARMAN M<br>(ATATÜRK   | IESLEK YÜKSEK OKULU<br>ÜNİVERSİTESİ)            | NARMAN MESLEK YÜKSEK OKULU<br>(ATATÜRK ÜNİVERSİTESİ)            |  |
| 5910   | 10.03.2025               | 30.06.2025      | 21.02.2025            | ATATÜRK ÜNİV.REKTÖRLÜĞÜ SAĞLIK KÜLTÜR VE SPOR<br>DAİR.BAŞK. (AŞKALE MESLEK YÜKSEK OKULU)                                      | AŞKALE M               | ESLEK YÜKSEK OKULU                              | AŞKALE MESLEK YÜKSEK OKULU                                      |  |
| 6022   | 10.03.2025               | 30.06.2025      | 21.02.2025            | ATATÜRK ÜNİV.REKTÖRLÜĞÜ SAĞLIK KÜLTÜR VE SPOR<br>DAİR.BAŞK. (PASİNLER MESLEK YÜKSEK OKULU (ATATÜRK<br>ÜNİVERSİTESİ))          | PASİNLER<br>(ATATÜRK   | MESLEK YÜKSEK OKULU<br>ÜNİVERSİTESİ)            | PASİNLER MESLEK YÜKSEK OKULU<br>(ATATÜRK ÜNİVERSİTESİ)          |  |
| 5905   | 10.03.2025               | 30.06.2025      | 21.02.2025            | ATATÜRK ÜNIV.REKTÖRLÜĞÜ SAĞLIK KÜLTÜR VE SPOR<br>DAİR.BAŞK. (ATATÜRK ÜNIVERSİTESİ KAMPÜSÜ<br>(ERZURUM/MERKEZ))                | ATATÜRK (<br>(ERZURUN  | ÜNİVERSİTESİ KAMPÜSÜ<br>1/MERKEZ)               | ATATÜRK ÜNIVERSITESI KAMPÜSÜ<br>(ERZURUM/MERKEZ)                |  |
| 5920   | 10.03.2025               | 30.06.2025      | 21.02.2025            | ATATÜRK ÜNIV.REKTÖRLÜĞÜ SAĞLIK KÜLTÜR VE SPOR<br>DAİR.BAŞK. (OLTU MESLEK YÜKSEK OKULU (ATATÜRK<br>ÜNIVERSITESI))              | OLTU MES<br>(ATATÜRK   | LEK YÜKSEK OKULU<br>ÜNİVERSİTESİ)               | OLTU MESLEK YÜKSEK OKULU<br>(ATATÜRK ÜNİVERSİTESİ)              |  |
| 5913   | 10.03.2025               | 30.06.2025      | 21.02.2025            | ATATÜRK ÜNİV.REKTÖRLÜĞÜ SAĞLIK KÜLTÜR VE SPOR<br>DAİR.BAŞK. (HINIS MESLEK YÜKSEK OKULU (ATATÜRK                               | HINIS MES<br>(ATATÜRK  | ELEK YÜKSEK OKULU<br>ÜNİVERSİTESİ)              | HINIS MESLEK YÜKSEK OKULU<br>(ATATÜRK ÜNİVERSİTESİ)             |  |

#### Bu ekran gelecek Taahhütname işaretlendikten sonra

#### Taahhütname

Adres Kayıt Sistemine (AKS) göre aynı adreste oturup, programa başlangıç tarihi dikkate alınarak ulaşlabilen en yakın döneme ali gelir getirici bir işte çalışma sonucu elde ettiğimiz toplam kazancımızın asgari ücret tespit komisyonu tarafından belinenen net asgari ücretin 3 (üç) katını aşmadığını, program talep tarihinden önceki bir yıldan programın fillen başlayacağı tarihe kadar yüklenicinin veya bağlı, ilgili, ilşkili ve yan kuruluşlarının çalışanı olmadığımı, yüklenici üniversitenin örgün öğrencisi olduğumu ve diğer tüm başvuru ve katılım şatlarını sağladığımı beyan ederim. Yukandaki beyanımın gerçeğe aykın olmasının tespiti tarihinden titbaren hakkımda uygulanacak yaptırımlan kabul ve taahhut ederim.

| Genel Bilgiler     |                                        |                                                                                                    |                                       |
|--------------------|----------------------------------------|----------------------------------------------------------------------------------------------------|---------------------------------------|
| Program No:        | 5920                                   | lt / liçe:                                                                                                    | YAKUTİYE / ERZURUM                    |
| Başlangıç Tarihi:  | 10.03.2025                             | Toplam Gün Sayısı:                                                                                                 | 113                                   |
| Bitiş Tarihi:      | 30.06.2025                             | Günlük Çalışma Saati:                                                                                              | 7,5                                   |
| Başvuru Tarihleri: | 17.02.2025 - 21.02.2025                | Katılımcı Sayısı:                                                                                                  | 71                                    |
| Seçim Saatleri:    | 24.02.2025 00:00 - 28.02.2025 00:00    | Seçim Yöntemi:                                                                                                    | Kura                                  |
| Seçim Yeri:        | OLTU MESLEK YÜKSEK OKULU (AT.          | ATÜRK ÜNİVERSİTESİ)                                                                                                |                                       |
| Program Nedeni:    | Akademik ve İdari Faaliyetlerin Destek | denmesi, Dijîtal Dönüşüm ve İnovasyon Faaliyetlerinin Desteklenmesi, Girîşimcilik Ekosistemi Faaliyetlerinin Deste | klenmesi, Kampüs Altyapı ve Bakım Faa |
| Açıklama:          | OLTU MESLEK YÜKSEK OKULU (AT,          | ATÜRK ÜNİVERSİTESİ)                                                                                                |                                       |
|                    |                                        |                                                                                                    | li li                                 |

#### Yüklenici Bilgileri

| Uygulama Yeri: | OLTU MESLEK YÜKSEK OKULU (ATATÜRK ÜNİVERSİTESİ)                               |
|----------------|-------------------------------------------------------------------------------|
| Yüklenici Adı: | ATATÜRK ÜNİV.REKTÖRLÜĞÜ SAĞLIK KÜLTÜR VE SPOR DAİR BAŞK.                      |
| Adres:         | ÜNİVERSİTE, ATATÜRK ÜNİVERSİTESİ KAMPÜSÜ, YAKUTİYE/ERZURUM YAKUTIYE / ERZURUM |

## BAŞVUR

İŞKUR GENÇLİK programı için başvurunuz başarıyla yapılmıştır.